## Register to pay your

## City of Alma Utility Bill

## by credit/debit card online.

If you wish to take advantage of this service, please follow the directions below to get registered!

# Register for eBill Payments

Open the City of Alma's web page. www.almacity.com

Click on "Payment Options" on the main page or on the Residents tab

Choose "Click Here to Register"

y Bank 👩 First State Bank 📶 Hew City Webnite Hone Community Government Residents Business Visitors Contact Lis City of Alma Nebraska fyee Residents **Payment Options** The City of Alma Nebrusha offers autriely of convenient payment partnesh Alerte Payment Address our residents. Simply chasse the option that best suits your needs. Payment Options Chrof Alna Netralia **Online Bill Payment** Building Permits & Inspections P.O.800468 Departments If you are new to the City of Alma, I (EeConmente for paying your Utility Bill, Alma, NE (8920-0458 Emergency Services please sign up as you will need to register first. Registration is fast and easy, CLICK HERE TO REGISTER. Fire Department If you are a returning user to the City of Alma, HE eConnerce for caying your Utility Bill CLICK HERE TO VIEW/PAY Parls & Recreation YOURBILLS, Orjust disk thered "Pay Your Utility Bill Now" botton and to low the prompts. Pheasant Ridge Hiking Billing If paying Online for a "HOH-UTILITY" bill, just circle on the Blue "Payyour Non-Utility Bill Non" botton and follow the Trail Peckemeck Horseback Riding pros Trail Have your account number handy. We accept Visa, MasterCard, AMEKand Discover cards Swimming Pool PAY YOUR UTILITY BILL NOW Alma Municipal Golf Course Alma EV Park PAY YOUR NON-UTLITY BLL NOW Natural Gas Department Sanitation / Solid Waste Payment By Mail Department Recycling If paying by check or money order through the mail, please send all payments with your payment coup

You will be taken to the eCommerce Page,

Click on "Learn How To Register" so watch a demonstration of the following steps.

#### click "Register"

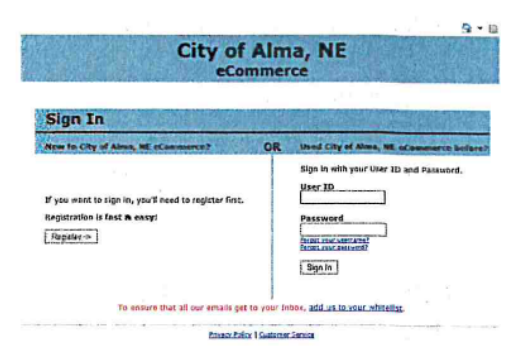

From the verification email click on **the link** to continue to register. The verification code in the email is time sensitive.

Once Registered you will go back to the City's webpage and click "Pay Your Utility Bill Now".

Click View/Pay Bills

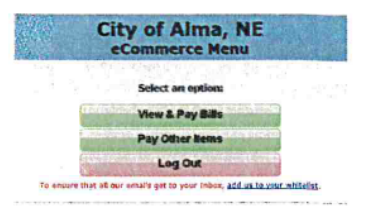

Enter the User ID and Password that you used when you registered.

Select View & Pay Bills

#### Select Add an Account

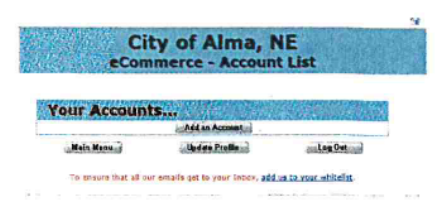

Select **Utility Bill**, enter your account number (it must match the number on your bill exactly - that includes any dashes and letters) and enter your PIN # (this is found on your utility bill above your account number – in very small print)

|                                  | eCommerce                               |
|----------------------------------|-----------------------------------------|
| Add Account                      | t to User Profile                       |
| Select Bill Type<br>Utily Bill   | The state of the state of the           |
| Account #                        |                                         |
| PIN                              |                                         |
| The san find your Mill number to | the syste of the sity name an your bit. |
| Continue o 1                     |                                         |

#### Agree to the Terms and Conditions

|                                                                                                    | City of Airas, NE<br>economics<br>Terms & Conditions                                                                                                    |
|----------------------------------------------------------------------------------------------------|----------------------------------------------------------------------------------------------------|
| This Desiden the sprement latent<br>enter the Struf Arra's electronic b                                                                                                    | o the City of alles and the contenest electronic to the converse ("Nor"). The short rest lines for its converse<br>the and content content ("PRO") are offered to constitution of our metal conversion.                                                                                                    |
| <ol> <li>Hesterbeit Billing * Vers ausselle<br/>19 Personalsen, * The Chy of the<br/>Personalsen, * The Chy of the<br/>Personal and the source of the solid<br/>reverse of the source of the solid<br/>reverse of the source of the solid<br/>* A distance responsed it tendes, with<br/>the source of the source of the solid<br/>reverse of the tensoral "distance",<br/>Reverse, * 22 LeRA estimation of the solid<br/>Personal of the low source of the<br/>A distance of the low solid billion<br/>(Personal of the low solid billion<br/>(Personal of the low solid billion<br/>(Perso</li></ol> | In sense and we define and an encode product of the General Accession of the Control Accession of the Control Accession o |
| Cick new for a primar therefare re-                                                                                                    | n at these Carme & Carolineau, Africa Analogy Traces is established to you trip Recently, "an Active Arabet"                                                                                                    |
|                                                                                                    | Liker 4 Highland States (Same)<br>[135:00] [235:00] [235:00 (Same)                                                                                                    |
|                                                                                                    | To stage so that all our writely pet to your labor, and as he executioned                                                                                                    |
|                                                                                                    |                                                                                                    |

You will need to wait until you receive an email from jUSTInter.net that your account has been verified – this may take a day

| tarrant and darper | An or a many or and          |                                       | and the second second se |                                 | 1/0 5         |
|--------------------|------------------------------|---------------------------------------|----------------------------------------------------------------------------------------------------|---------------------------------|---------------|
| 10.27              |                              | CiteCom                               | ty of Alma, I<br>merce - Account                                                                                                    | NE<br>It List                   |               |
| Accesset # 3-47    | 70-0477 has been added to yo | or user profile, but will not show up | o on your Account List until it ha                                                                                                    | as been verified. An email will | be sent to ye |
|                    |                              |                                       | 11 19 10 IA                                                                                                    |                                 |               |
|                    |                              | Your Account                          | S                                                                                                    | 1 . J. C. D. S.                 |               |
|                    |                              | 2. 2. 2. 2.                           | Add an Acctent                                                                                                    |                                 |               |
|                    |                              | Main Hena                             | Update Preifie ()                                                                                                    | Log Out                         |               |
|                    |                              | To ensure that all ou                 | r emails get to your Indon, add                                                                                                    | us to your whiteliss            |               |

You are now registered and ready to view and pay your utility bill. You will receive an email when the next bill has been completed and uploaded to the website. You will not receive a paper bill in the mail.

### VIEW/PAY UTILITY BILL

Open the City of Alma's web page. www.almacity.com

Click on "Payment Options" and then

"Pay Your Utility Bill Now".

Select View & Pay to view your Utility Bill.

Click on the \$ to Pay Now or click on the Binoculars to view current and past bills. At the bottom of that page, you may click on Pay Balance Now to pay your bill.

| 053 | eCommerce Menu    |
|-----|-------------------|
|     | Select an option: |
|     | Ment & Pay Bills  |
| 1   | Pay Other Zems    |
| 1.1 | Log Out           |

Select Payment Type and click on Make Payment.

| A State of BASE                                                                                                    | Cito                                                          | erce - Make Payment                              |
|----------------------------------------------------------------------------------------------------|---------------------------------------------------------------|--------------------------------------------------|
| Not can the town (arrive to make your in with Cart playment (up a<br>The physical will beyour up your stamment as Perside, relating<br>the compression of the in married staffs. | and fails are required). (See                                 | ranie provinces are not established.             |
|                                                                                                    | Pa                                                            | yment Information                                |
|                                                                                                    | Reported Types                                                | + VISA                                           |
|                                                                                                    | Administration Team<br>Exemplement Team<br>Fabric Assessed in | 400-25<br>m.25<br>165-46                         |
|                                                                                                    | 9 a subject of the later                                      | manys be of \$1,35.<br>Role (groundChecklost )   |
|                                                                                                    | is wronge that all period                                     | make get to your follow, and an 20.0000, and all |

Fill out the next form to make your credit/debit card payment. This payment will appear on your statement as USTI ePay. Electronic payments are not refundable. Convenience fees are non-refundable. Click the Pay Now button.

|                  |             | Bulgers                             |  |
|------------------|-------------|-------------------------------------|--|
| and Provinces To | ter and the |                                     |  |
| Territor.        | -           | Same a magnetist                    |  |
| Margine .        | 1           | - Dank on Public south              |  |
| - action         | 1.0         | pinter to constant for the          |  |
| 1000             |             | and the second second second second |  |
| and and          |             | with a latter that the task         |  |
|                  | WW. MARK    |                                     |  |
|                  |             | decise 12                           |  |
|                  |             | ters parties trapping the           |  |
|                  |             | and the manager                     |  |
|                  | - 3         |                                     |  |
|                  | - 3         | damagent on 1                       |  |
|                  | - 3         |                                     |  |
|                  | 1           | *** pr:                             |  |
|                  | 1           | The second                          |  |
|                  |             |                                     |  |
|                  |             |                                     |  |
| 1                | 10          | - marks                             |  |

After the payment has been submitted you will see a confirmation message with a confirmation number. You will also receive an email with confirmation information.

If you do not receive an email make sure that you do not have blocked <u>webmaster@jUSTInter.net</u> from your list of Senders.